## Инструкция по использованию программы для удаленного доступа TeamViewer

1. Скачать программу TeamViewer. Запустить установочный файл (устанавливать не нужно, только запустить). В открывшимся окне установить переключатель на значение «*Только запустить*» и «*Личное/Некоммерческое использование*» далее нажать кнопку «*Принять – запустить*»

| 😔 Установка TeamViewer —                                                                                                 |            |
|----------------------------------------------------------------------------------------------------|------------|
| Добро пожаловать в TeamViewer                                                                                            |            |
| Удалённая поддержка, доступ к собственному компьютеру, конференции,<br>демонстрации                                      | $\bigcirc$ |
| Как вы хотите продолжить?                                                                                                |            |
| ○ Установить                                                                                                    |            |
| 🔿 Установить, чтобы потом управлять этим компьютером удаленно                                                            |            |
| • Только запустить                                                                                                    |            |
|                                                                                                    |            |
| Как вы хотите использовать TeamViewer?                                                                                   |            |
| О коммерческое использование                                                                                             |            |
| • личное/некоммерческое использование                                                                                    |            |
| О всё вышеперечисленное                                                                                                  |            |
| Показать дополнительные настройки                                                                                        |            |
| Лицензионное соглашение: для конечного пользователя: Нажимая<br>"Далее", вы принимаете условия лицензионного соглашения. | /стить     |
|                                                                                                    |            |

2. В главном окне программы будут указаны данные: «*Ваш ID*» и «*Пароль*» их необходимо сообщить клиенту, которому вы предоставляете доступ к своему компьютеру.

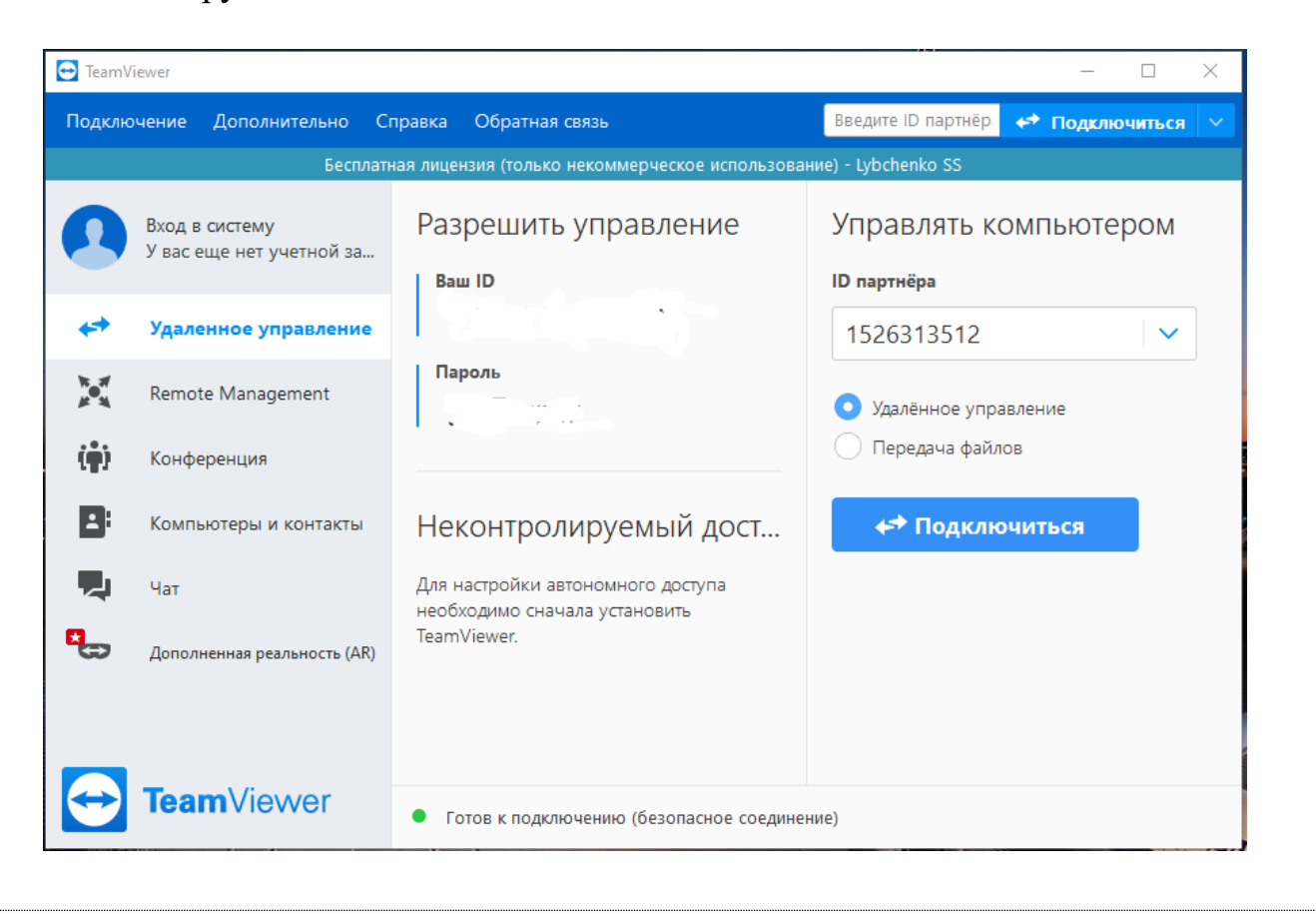